7. レイヤ管理

レイヤ管理は、地図操作ツールバーの「レイヤ追加ボタン」「レイヤ削除ボタン」「順序変更ボタン」、地 図表示ウィンドウの「レイヤ管理パネル」から行います。

7.1. レイヤ追加(レイヤ追加ボタン)

地図にレイヤを追加することができます。地図にレイヤを追加することでレイヤの表示が可能になる 他、レイヤに対する操作が行えるようになります。

7.1.1. レイヤ追加画面の表示

| • • « | ) 🗢 🤚 🎕 🖨 💽 🛃 🤝 🗲 対象レイヤ |    | ~          |
|-------|-------------------------|----|------------|
| 处理一覧  | ×                       | 実行 | 縮尺 1:53,19 |

地図操作ツールバー上の「レイヤ追加ボタン」をクリックします。

| D1 P2400 CCCC       |       |
|---------------------|-------|
| ■ □ ユーザレイヤ          |       |
|                     |       |
| □ 小利施設 施設           |       |
| 🔲 🖂 水利施設 水路         |       |
| 👜 🔲 水利施設 ストックマネジメント |       |
| 🛓 🔄 鳥獣害対策           |       |
| ■ ■ 農地·水·環境保全       |       |
|                     |       |
|                     |       |
|                     |       |
|                     |       |
| ■ 用排水受益流域           |       |
|                     |       |
|                     |       |
|                     |       |
|                     | 実打開しる |
|                     |       |

ブラウザの別ウィンドウでレイヤ追加画面が表示されます。

7.1.2. 画面説明

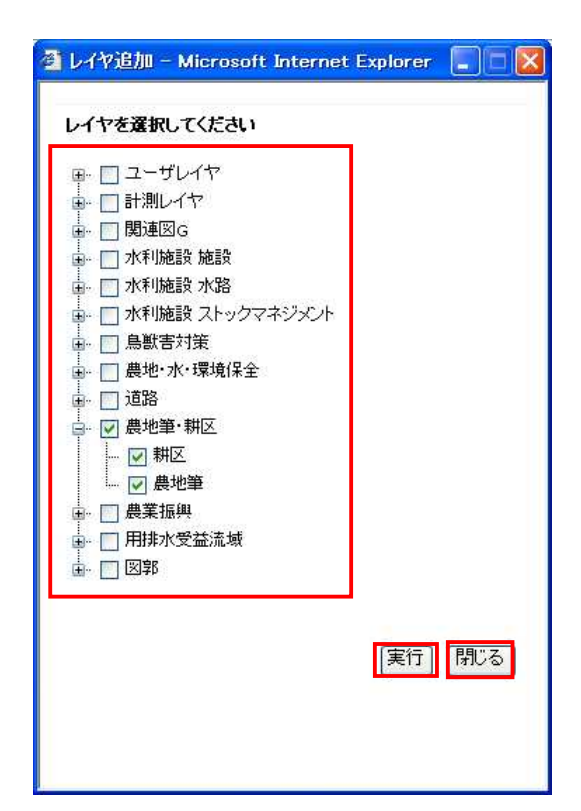

- 1 レイヤチェックボックス
- 2 実行ボタン
- 3 閉じるボタン

追加可能なグループレイヤおよびレイヤ名が表示され ます。

チェックされたレイヤグループをマップに追加します。 レイヤ追加画面を閉じます レイヤとグループレイヤについて

本システムではレイヤはグループ化され「グループレイヤ」として管理されます。 グループレイ ヤを利用することで複数のレイヤに対して一括で処理を適用することができます。

・グループレイヤに対して属性検索を行うことが可能です。グループレイヤに含まれる複数の レイヤに対する串刺しの属性検索が可能となります。

・グループレイヤに対して色分設定やラベル設定を行うことが可能です。 グループレイヤに含まれる複数のレイヤに対して色分設定 / ラベル設定を一括で行うことができます。

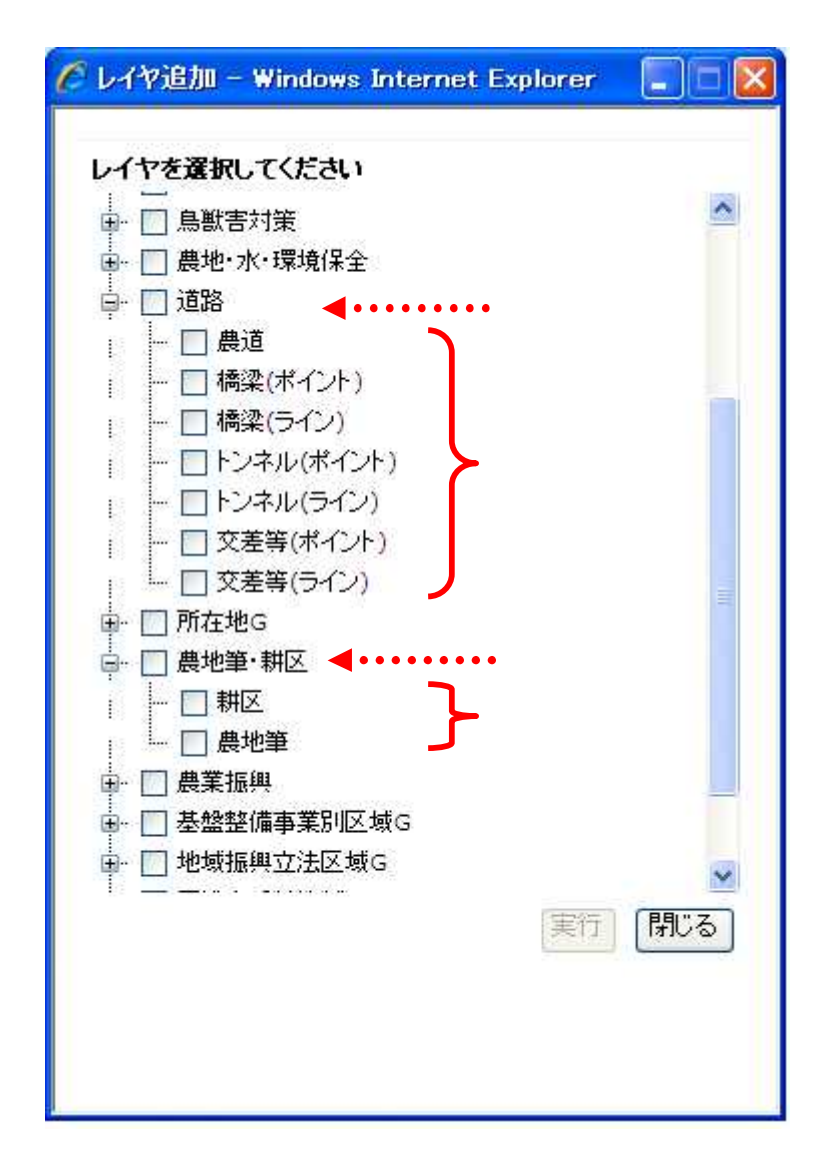

7.1.3. レイヤ追加

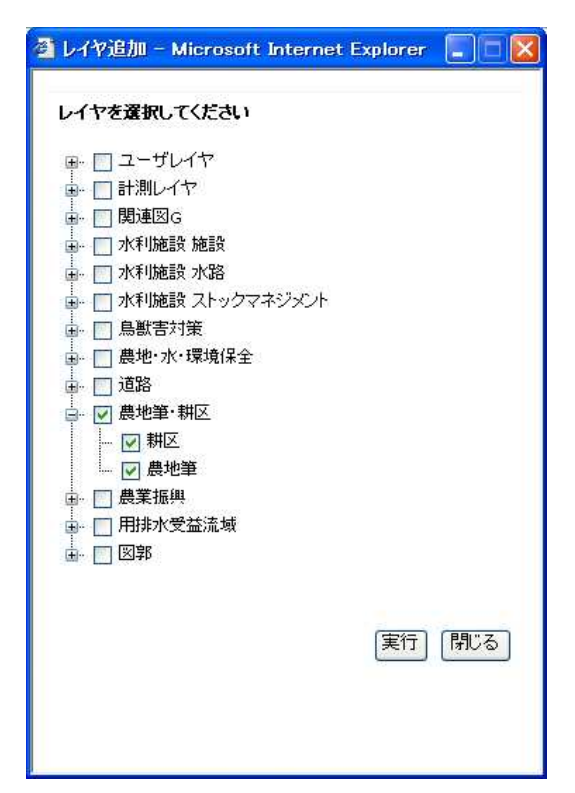

レイヤ追加画面で追加したいレイヤグループにチェックを入れ(複数可)、「実行ボタン」をクリックします。

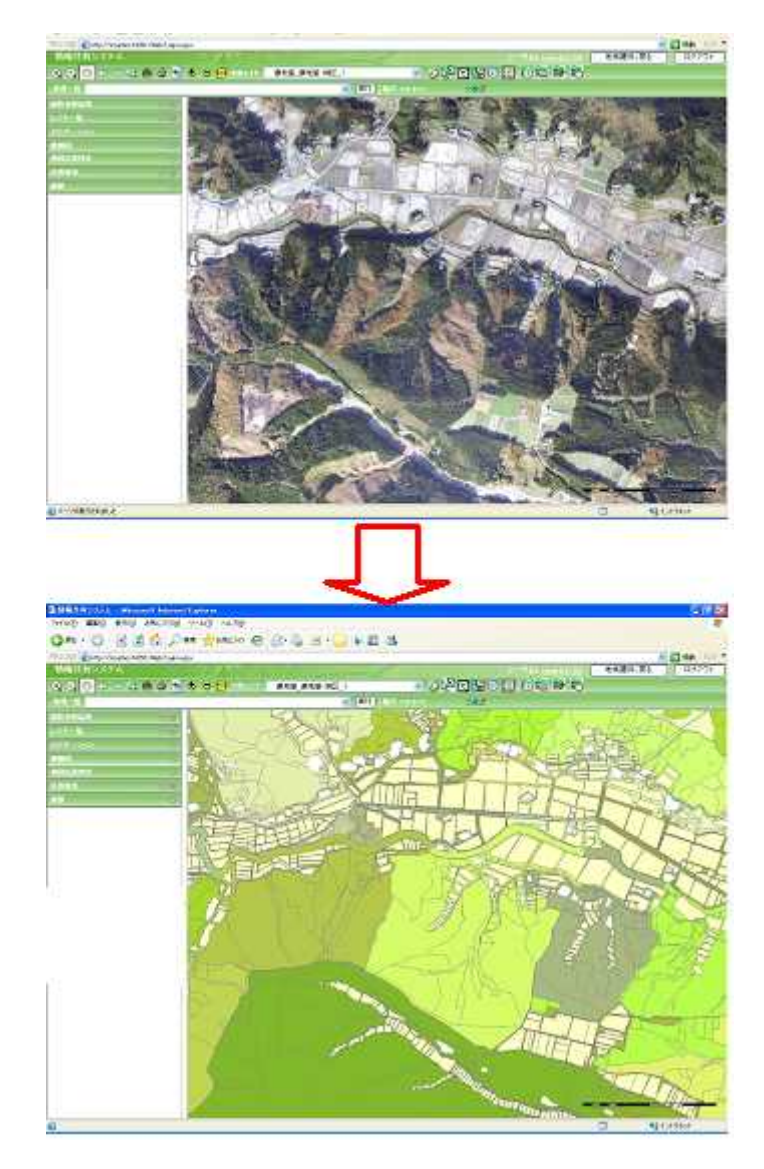

レイヤ追加画面が閉じられ、マップに選択されたレイヤグループが追加され、レイヤー覧パネルが 更新されます。 7.1.4. レイヤ追加画面を閉じる

| レイヤ追加 - Microsoft Internet | : Explorer 📘 🗖 🚺 |
|----------------------------|------------------|
| レイヤを選択してください               |                  |
| 🏨 🔲 ユーザレイヤ                 |                  |
| 👜 🔲 計測レイヤ                  |                  |
| 🎍 🔲 関連図G                   |                  |
| 👜 🔄 水利施設 施設                |                  |
| 🖮 🔄 水利施設 水路                |                  |
| 🗐 🔲 水利施設 ストックマネジメント        |                  |
| ■ ■ 鳥獣害対策                  |                  |
| 由→ □ 農地·水·環境保全             |                  |
|                            |                  |
| □- ₩ 農地筆·耕区                |                  |
|                            |                  |
|                            |                  |
| □ 田北水母共法社                  |                  |
|                            |                  |
| La [_] [⊠]70               |                  |
|                            |                  |
|                            | 実行開じる            |
|                            |                  |
|                            |                  |
|                            |                  |

レイヤ追加画面で「閉じるボタン」をクリックすると、レイヤ追加画面が閉じられます。

7.2. レイヤ削除(レイヤ削除ボタン)

地図に追加しているレイヤを削除することができます。

7.2.1. レイヤ削除画面の表示

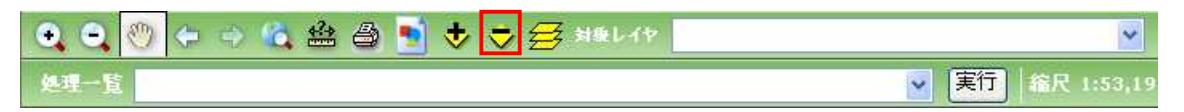

地図操作ツールバー上の「レイヤ削除ボタン」をクリックします。

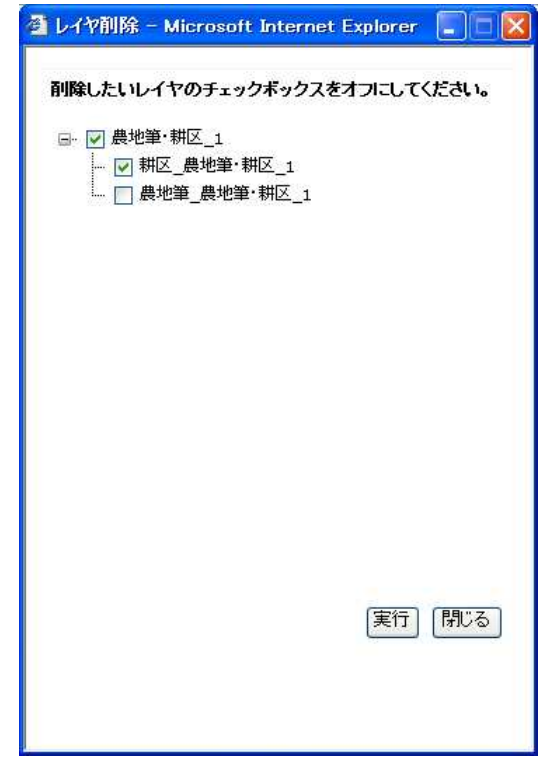

ブラウザの別ウィンドウでレイヤ削除画面が表示されます。

7.2.2. 画面説明

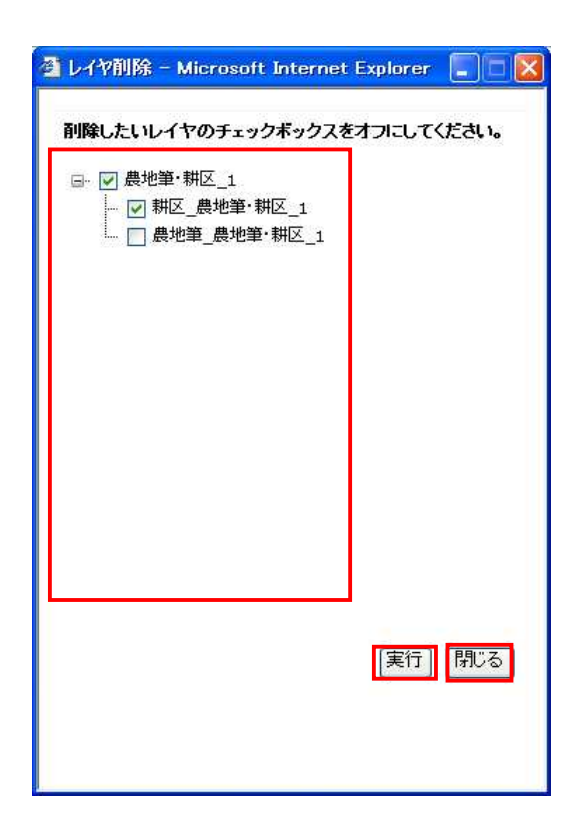

- 1 レイヤグループチェックボックス
- 2 実行ボタン
- 3 閉じるボタン

現在追加されているグループレイヤ・レイヤ名が表示されます。

チェックが外されたレイヤグループをマップから削除し ます。

レイヤ削除画面を閉じます

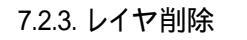

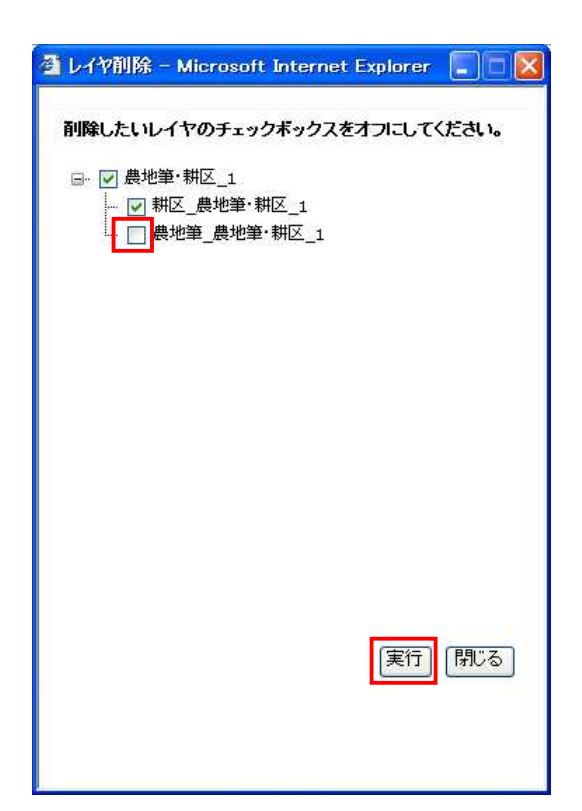

レイヤ削除画面で削除したいレイヤのチェックを外し(複数可)、「実行ボタン」をクリックします。

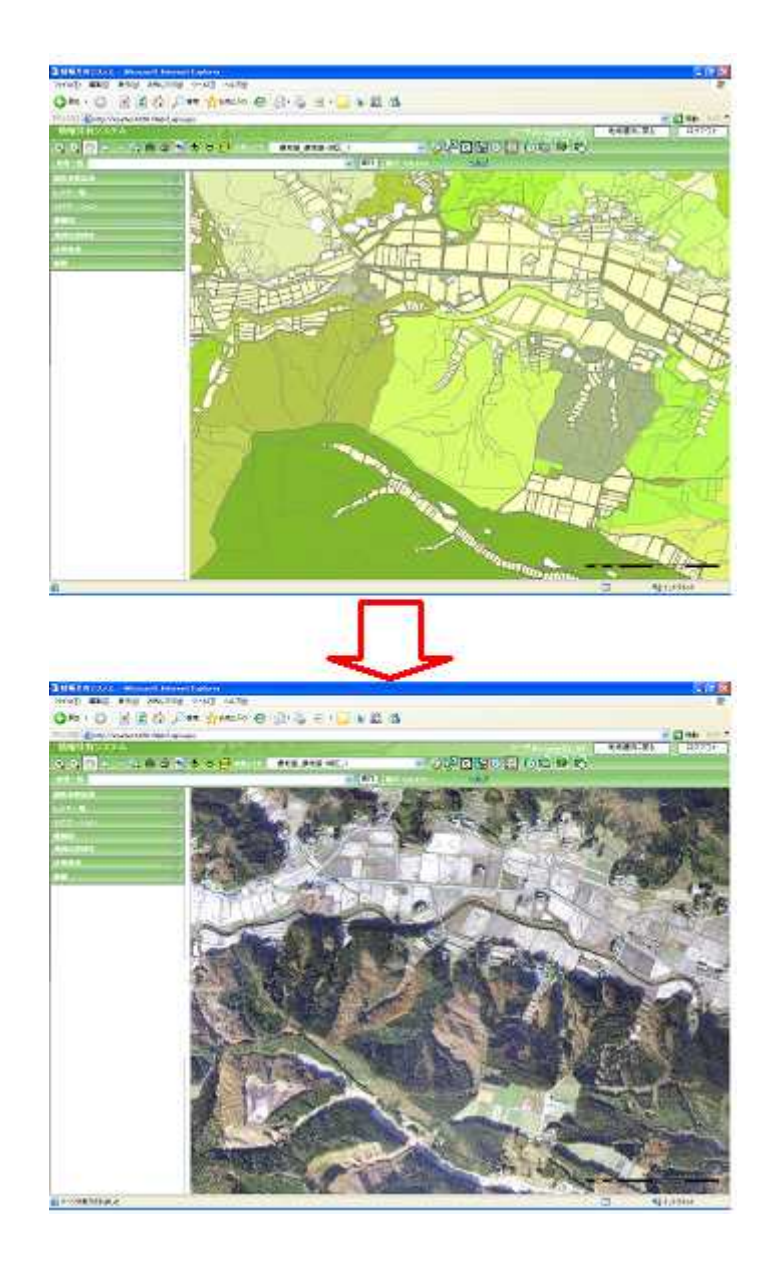

レイヤ削除画面が閉じられ、チェックを外したレイヤがマップから削除されます。

7.2.4. レイヤ削除画面を閉じる

| レイヤ追加 - Microsoft Internet | Explorer 🔳 🗖 🚺 |
|----------------------------|----------------|
| レイヤを選択してください               |                |
| 🏨 🔲 ユーザレイヤ                 |                |
| 🖕 🔄 計測レイヤ                  |                |
| 🖕 🔄 関連図G                   |                |
| 👜 🔄 水利施設 施設                |                |
| 🛓 🔄 水利施設 水路                |                |
| 💷 🔲 水利施設 ストックマネジメント        |                |
| ▲ □ 鳥獣害対策                  |                |
| ■ ■ 農地·水·環境保全              |                |
|                            |                |
|                            |                |
|                            |                |
|                            |                |
|                            |                |
|                            |                |
| u. □ 0+4                   |                |
|                            |                |
|                            |                |
|                            |                |
|                            |                |
|                            |                |

レイヤ追加画面で「閉じるボタン」をクリックすると、レイヤ削除画面が閉じられます。

7.3. レイヤ順序変更(レイヤ順序変更ボタン)

7.3.1. レイヤ順序変更画面の表示

| • • 📎 🗢 | 🔍 🍰 🎒 호 🤝 🤧 🖊 | ~               |
|---------|---------------|-----------------|
| 処理一覧    |               | 💽 実行 縮尺 1:53,19 |

地図操作ツールバー上の「レイヤ順序変更ボタン」をクリックします。

| ブループレイヤ<br>高速量・排区_1<br>適路_1 | レイヤ<br><u> 耕区 高地華 新区</u> 1<br>高地華 |  |
|-----------------------------|-----------------------------------|--|
|                             |                                   |  |
|                             |                                   |  |

ブラウザの別ウィンドウでレイヤ順序変更画面が表示されます。

| グループレイヤ<br>歴史 JH区 1 | <ul> <li>         ・川区 1          ・川区 1      </li> </ul> |  |
|---------------------|---------------------------------------------------------|--|
| DEFE_1              | 展迎筆_展地筆·翻区_1                                            |  |
|                     |                                                         |  |
|                     |                                                         |  |
|                     |                                                         |  |
| ,                   |                                                         |  |

- 1 グループレイヤ名表示パネル
- 2 グループレイヤ順序変更ボタン
- 3 レイヤ名表示パネル
- 4 レイヤ順序変更ボタン
- 5 実行ボタン
- 6 閉じるボタン

現在のマップに追加されているグループレイヤ名を表示します。

グループレイヤの順序を変更します。 にレイヤが2つ以 上表示されていない場合は、使用できません。

現在のマップに追加されているレイヤ名を表示します。

レイヤの順序を変更します。 にレイヤが2つ以上表示されていない場合は、使用できません。

- レイヤ順序の変更を反映します。
- レイヤ順序変更画面を終了します。

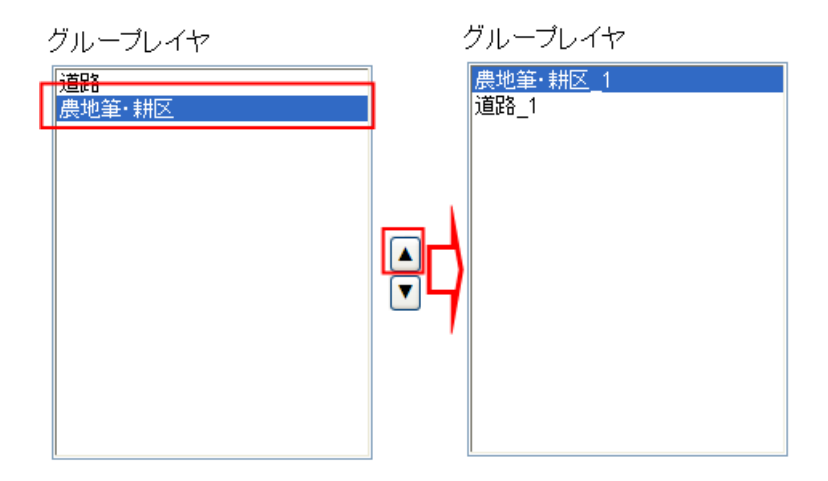

レイヤ順序変更画面のグループレイヤ表示パネルで移動したいレイヤを選択し、上へ移動ボタン

()または下へ移動ボタン()ボタンをクリックします。

クリックしたボタンに応じてグループレイヤが移動します。

実行ボタンをクリックすると、設定した順序がマップに反映されます。

## 7.3.4. レイヤ順序変更

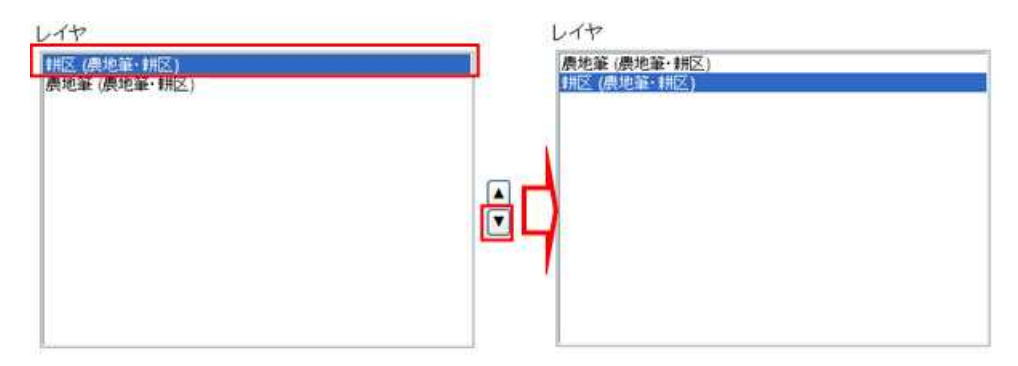

レイヤ順序変更画面のレイヤ表示パネルで移動したいレイヤを選択し、上へ移動ボタン()または 下へ移動ボタン()ボタンをクリックします。

クリックしたボタンに応じてレイヤが移動します。

実行ボタンをクリックすると、設定した順序がマップに反映されます。

グループをまたいでレイヤを移動することはできません。

7.3.5. レイヤ順序変更画面を閉じる

| 🚰 レイヤ順序変更 - Microsoft Inte                      | ernet Explorer                                                            |                                                                                                    |
|-------------------------------------------------|---------------------------------------------------------------------------|----------------------------------------------------------------------------------------------------|
| 2 レイヤーブレイヤ、レイヤの表<br>グルーブレイヤ<br>廃地室・耕区_1<br>道路_1 | <b>示順序を変更します</b><br>レイヤ<br><u>耕区 農地筆・耕区 1</u><br>農地筆_農地筆・耕区 <u>1</u><br>▼ | <ul> <li></li> <li></li> <li>&lt;</li></ul> |
| <u> </u>                                        |                                                                           | ▲<br>▼<br>実行】閉ごる                                                                                                    |

レイヤ順序変更画面で「閉じる」ボタンをクリックすると、レイヤ順序変更画面が閉じられます。

7.4. レイヤー覧パネル

レイヤー覧パネルからレイヤの表示、非表示、追加、削除、順序変更を行うことが出来ます。

## 7.4.1. レイヤー覧パネルの表示

| ·李照結果   | 0.00   |                                                                                                    |             |
|---------|--------|----------------------------------------------------------------------------------------------------|-------------|
| t-41 8  |        |                                                                                                    | (5.3)       |
| ガージョン   |        |                                                                                                    |             |
| 19      | 0      | してや追加しし                                                                                                    | イヤ削除        |
| 1位温峰市   | 0      |                                                                                                    | -           |
| (投来) () | - 30 · | □ ☑ 農地筆・耕                                                                                                    |             |
| -       | -      | 日豆耙                                                                                                    | と(農地筆・耕区)   |
|         |        |                                                                                                    | 地筆 (農地筆・耕区) |
|         |        |                                                                                                    |             |
|         |        |                                                                                                    |             |
|         | 8      |                                                                                                    |             |
|         |        | <ul> <li>□ </li> <li>□ 市町村界</li> <li>■ </li> <li>■ </li> <li>■ </li> <li>● </li> <li>● </li></ul> | 地筆 (農地)     |

メイン画面の「レイヤー覧」のをクリックすると、レイヤー覧パネルが開きます。

## 7.4.2. 画面説明

| レイヤー覧 ム >>>                                 |
|---------------------------------------------|
| レイヤ追加レイヤ削除                                  |
| 🖃 🔽 地物                                      |
| □ 🔽 農地筆·耕区                                  |
| 🕞 🔽 耕区 (農地筆・耕区)                             |
| □ 🔽 農地筆 (農地筆·耕区)                            |
| <ul> <li>■ 市町村界</li> <li>■ 背景レイヤ</li> </ul> |

- 1 レイヤ追加ボタン レイヤ追加画面を表示します。詳細については、「7.1 レイヤ追 加」をご参照下さい。
- 2 レイヤ削除ボタン レイヤ削除画面を表示します。詳細については、「6.2 レイヤ削
   除」をご参照下さい。

## 3 レイヤー覧 マップに追加されているレイヤの一覧が表示されます。 チェックをすると表示、チェックを外すと非表示となります。 また、レイヤ名を右クリックすることで、削除・順序変更が行えます。

7.4.3. レイヤの表示・非表示

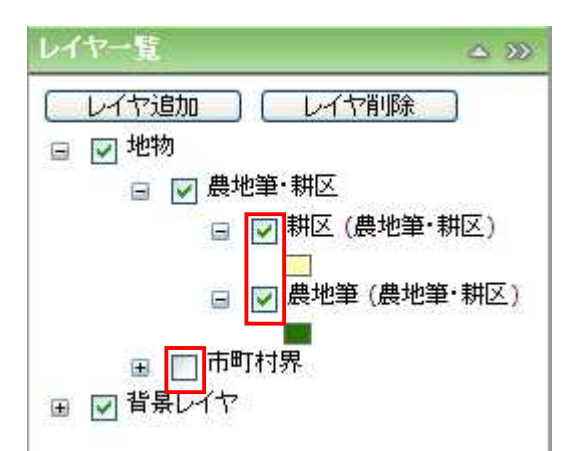

各レイヤの左横にあるチェックボックスのON/OFFを切り替えることで、レイヤの表示/非表示を切り 替えることができます。

7.4.4. レイヤー覧画面での削除・順序変更

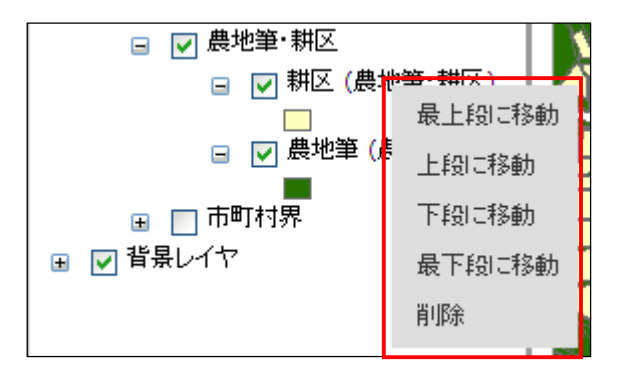

レイヤ名の上で右クリックすると、コンテキストメニューが表示されます。

「最上段に移動」「上段に移動」「下段に移動」「最下段に移動」のいずれかを選択すると、選択した 位置にレイヤが移動し、マップが再描画されます。

「削除」を選択するとレイヤが削除され、マップが再描画されます。

グループをまたいでレイヤを移動することはできません。